## ใบงานที่ 8 โปรแกรม Arduino กับอนาล็อกอินพุต

## จุดประสงค์การเรียนรู้

- 1. ศึกษาการทำงานของโปรแกรม Arduino กับอนาล็อกอินพุต
- 2. สามารถเขียนโปรแกรม Arduino กับอนาล็อกอินพุตได้
- 3. อธิบายโปรแกรม Arduino กับอนาล็อกอินพุตได้

## เครื่องมือและอุปกรณ์การทดลอง

- 1. เครื่องไมโครคอมพิวเตอร์
- 2. บอร์ดไมโครคอนโทรลเลอร์ Arduino Uno R3
- 3. โปรแกรมการทดลอง
- 4. อุปกรณ์อิเล็กทรอนิกส์สำหรับทดลอง

### การทดลอง

# โปรแกรมที่ 1 โปรแกรมการอ่านค่าอนาล็อกอินพุต

สำหรับโปรแกรมนี้เป็นการแปลงสัญญาณอนาล็อกเป็นสัญญาณดิจิตอล โดยการอ่านค่าแรงดัน ที่ได้จาก การปรับค่าที่โพเทนทิโอมิเตอร์ ซึ่งถูกเชื่อมต่อกับขาอนาล็อกของไมโครคอนโทรลเลอร์ Arduino โปรแกรมนี้เป็น การทดสอบที่พอร์ต A0 ต่อกับโพเทนที่โอมิเตอร์เพื่อรับค่าสัญญาณอนาล็อก อินพุต และนำค่าที่อ่านได้ไปแสดงผล ที่หน้าจอคอมพิวเตอร์ เมื่ออัปโหลดโปรแกรมที่เขียนนี้ลงบอร์ด Arduino จากนั้นคลิกปุ่ม Serial Monitor เพื่อดู ผลการทดลอง

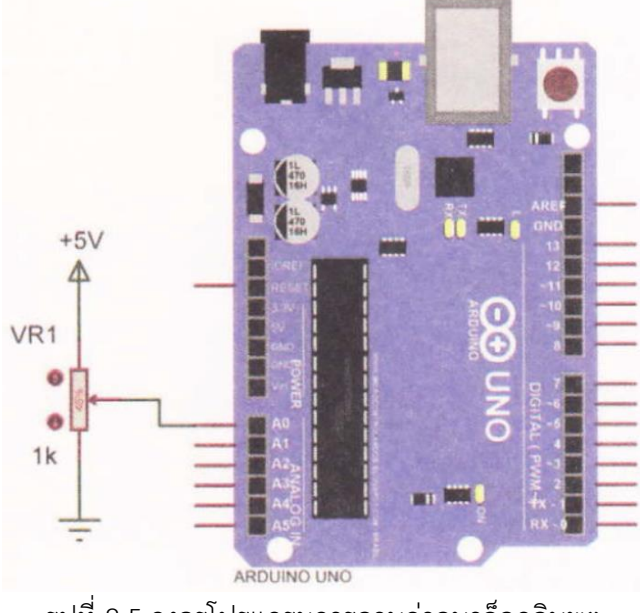

รูปที่ 8.5 วงจรโปรแกรมการอานค่าอนาล็อกอินพุต

```
int potPin = 0; // กำหนดตัวแปร potPin ต่อที่พอร์ตอนาล็อกขา O
int val = 0; // กำหนดตัวแปร val = 0
void setup() {
    Serial.begin(9600); // เซตค่าการติดต่อสื่อสารแบบอนุกรม
}
void loop() {
    val = analogRead(potPin); // อ่านค่าอนาล็อกจากโพเทนทิโอมิเตอร์
    Serial.println(val); // น้ำค่าตัวแปร vat แสดงบนจอคอมพิวเตอร์
    delay(500); // หน่วงเวลา 0.5 วินาที
```

}

ผลการทดลอง

| ทดลองปรับค่า VR                  | อธิบายลักษณะการแสดงผลที่จอคอมพิวเตอร์ |
|----------------------------------|---------------------------------------|
| ทดลองโดยการปรับค่า VR1 ให้       |                                       |
| แรงดันน้อยไปหาแรงดันมาก(ใช้มัลติ |                                       |
| มิเตอร์วัดแรงดันที่พอร์ต A0 ปรับ |                                       |
| VR1 ให้ได้แรงดัน 0 โวลต์)        |                                       |
|                                  |                                       |

## โปรแกรมที่ 2 ไฟกะพริบตามค่าอนาล็อกอินพุต

โปรแกรมนี้เป็นการทดสอบที่พอร์ต A0 ต่อกับโพเทนทิโอมิเตอร์เพื่อรับค่าสัญญาณอนาล็อก อินพุต และ นำค่าที่อ่านได้ไปเป็นค่าของการหน่วงเวลาในโปรแกรม เพื่อให้หลอดแอลอีดีที่ต่อกับพอร์ต ดิจิตอลขา 13 ติด กะพริบช้าหรือเร็วตามค่าอนาล็อกที่อ่านได้จากโพเทนที่โอมิเตอร์

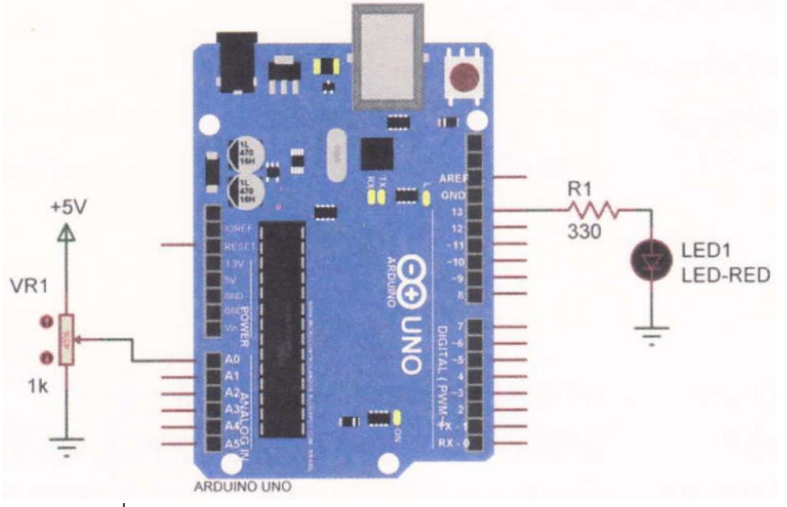

รูปที่ 8.6 วงจรโปรแกรมไฟกะพริบตามควอนาล็อกอินพต

int potPin = 0; int ledPin = 13; int val = 0; // กำหนดตัวแปร potPin ต่อที่พอร์ตอนาล็อกขา 0
// กำหนดตัวแปร ledPin ต่อที่พอร์ตดิจิตอลขา 13
// กำหนดตัวแปร val = 0

```
void loop() {
```

val = analogRead(potPin); digitalWrite(ledPin, HIGH); delay(val); digitalWrite(ledPin, LOW); delay(val); // อ่านค่าอนาล็อกจากโพเทนทิโอมิเตอร์
// ส่งข้อมูลออกเอาต์พุตเป็นลอจิก "1"
// หน่วงเวลาเท่ากับค่าที่อ่านได้จากโพเทนทิโอมิเตอร์
// ส่งข้อมูลออกเอาต์พุตเป็นลอจิก "0"

// หน่วงเวลาเท่ากับค่าที่อ่านได้จากโพเทนที่โอมิเตอร์

}

### ผลการทดลอง

| ทดลองปรับค่า VR                  | อธิบายลักษณะการแสดงผลที่จอคอมพิวเตอร์ |
|----------------------------------|---------------------------------------|
| ทดลองโดยการปรับค่า VR1 ให้       |                                       |
| แรงดันน้อยไปหาแรงดันมาก(ใช้มัลติ |                                       |
| มิเตอร์วัดแรงดันที่พอร์ต A0 ปรับ |                                       |
| VR1 ให้ได้แรงดัน 0 โวลต์)        |                                       |
|                                  |                                       |

้โปรแกรมที่ 3 โปรแกรมการอ่านค่าอนาล็อกแสดงผลที่หลอดแอลอีดี

้ โปรแกรมนี้เป็นการทดสอบที่พอร์ต A0 ต่อกับโพเทนที่โอมิเตอร์เพื่อรับค่าสัญญาณอนาล็อก อินพุต และ ้นำค่าที่อ่านได้ไปแสดงผลออกทางหลอดแอลอีดีจำนวน 10 ดวง โดยต่อกับพอร์ตดิจิตอล ขา 2 ถึง 11 เมื่อ ้โปรแกรมอ่านค่าอนาล็อกจากพอร์ต A0 แล้วทำการแปลงค่าเพื่อนำไปแสดงผล ที่หลอดแอลอีดีทั้ง 10 ดวง โดยนำ ้ค่าอนาล็อกขนาด 10 บิตซึ่งมีค่าตั้งแต่ 0-1023 มาแบ่งเป็นช่วง ความห่างเท่า ๆ กันจำนวน 10 ช่วง คือ เมื่อค่าที่ แปลงดังกล่าวถึงค่าสูงสุดในช่วงนั้นจะทำให้หลอด แอลอีดีในช่วงนั้นติดทันที เช่น ถ้าปรับโพเทนทิโอมิเตอร์ไว้ ้ตำแหน่งต่ำสุดให้มีค่าอนาล็อกเท่ากับ 0 แล้วค่อย ๆ ปรับเพิ่มค่าอนาล็อก ถ้าค่าอนาล็อกมีค่า 102 จะทำให้หลอด แอลอีดีที่ต่อที่พอร์ตดิจิตอล ขา 2 ติดทันที

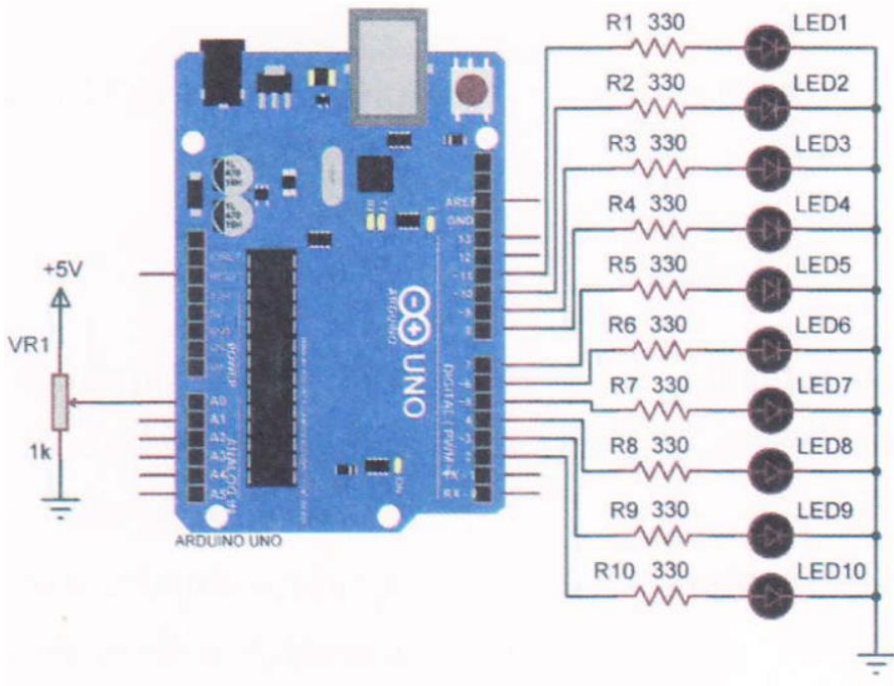

รูปที่ 5.7 วงจรการทดลองโปรแกรมการอ่านค่าอนาล็อกแสดงผลที่หลอดแอลอีดี

const int analogPin = A0; const int ledCount = 10;int ledPins] = {2, 3, 4, 5, 6, 7, 8, 9, 10, 11}; // กำหนดตัวแปร ledPins ต่อที่

// กำหนดตัวแปร analogPin ต่อที่พอร์ตอนาล็อกขา 0 // กำหนดตัวแปร ledCount = 10 // พอร์ตดิจิตอลขา 2-11

### void setup() {

for (int i = 0; i < (edCount; i++) { // ตัวแปร I=0, ถ้า |< ledCount; เพิ่ม 1 ครั้งละ 1/รอบ pinMode(ledPins[], OUTPUT); // เซตพอร์ตดิจิตอลขา 2-11 ให้เป็นพอร์ตเอาต์พุต

}

```
void loop() {
                                                             //อ่านค่าอนาล็อกจากโพเทนที่โอมิเตอร์
       int SensorReading = analogRead(analogPin);
       int ledLevel = map (sensorReading, 0, 1023, 0, ledCount); // กำหนดระดับช่วงความห่าง
       for (int i = 0; i < ledCount; 1++) { // ตัวแปร |=0; ถ้า |< ledCount: เพิ่ม 1 ครั้งละ 1/รอบ
                                                             // ถ้า i< ledCount
               if (i <ledLevel) {
                                                             // ส่งข้อมูลออกเอาต์พุตเป็นลอจิก "1"
                       digitalWrite(ledPins[i], HIGH);
               }
                                                             // นอกเหนือจากเงื่อนไข
               else {
                                                             // ส่งข้อมูลออกเอาต์พุตเป็นลอจิก "0"
                       digitalWrite(ledPins[ ], LOW);
               }
       }
}
```

#### ผลการทดลอง

| ทดลองปรับค่า VR                  | อธิบายลักษณะการแสดงผลของ LED |
|----------------------------------|------------------------------|
| ทดลองโดยการปรับค่า VR1 ให้       |                              |
| แรงดันน้อยไปหาแรงดันมาก(ใช้มัลติ |                              |
| มิเตอร์วัดแรงดันที่พอร์ต A0 ปรับ |                              |
| VR1 ให้ได้แรงดัน 0 โวลต์)        |                              |
|                                  |                              |

โปรแกรมที่ 4 โปรแกรมแปลงอนาล็อกเป็นดิจิตอลแสดงผลจอ LCD

โปรแกรมนี้เป็นการนำค่าสัญญาณอนาล็อกอินพุตที่พอร์ต A0 ต่อกับโพเทนทิโอมิเตอร์ และนำค่าที่อ่านได้ ไปแสดงผลออกทางจอ LCD ตามวงจรรูปที่ 8.8 เมื่อโปรแกรมอ่านค่าอนาล็อก จากพอร์ต AO แล้วทำการแปลงค่า เพื่อนำไปแสดงผลทางจอ LCD โดยมีค่าตั้งแต่ 0-1023

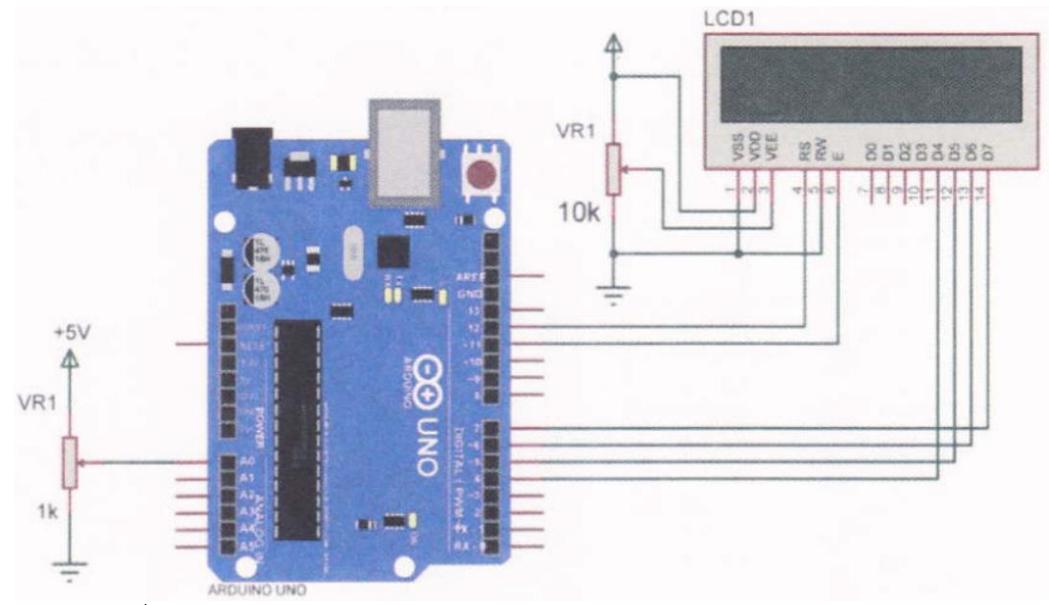

รูปที่ 8.8 วงจรกวรทดลองโปรแกรมแปลงอนาล็อกเป็นดิจิตอลแสดงผลจอ LCD

| #include <liquidcrystal.h></liquidcrystal.h> | // ประกาศใช้ไลบรารี                          |
|----------------------------------------------|----------------------------------------------|
| LiquidCrystal Lcd(12, 11, 4, 5, 6, 7);       | // เป็นการกำหนดขาที่ใช้ในการเชื่อมต่อ LCD    |
| int potPin = 0;                              | // กำหนดตัวแปร potPin ต่อที่พอร์ตอนาล็อกขา 0 |
| int val = 0;                                 | // กำหนดตัวแปร val = 0                       |

### }

void loop() {

| lcd.setCursor(6,0);       | // กำหนดเคอร์เซอร์ตำแหน่งที่ 5 ในบรรทัดที่ 1 |
|---------------------------|----------------------------------------------|
| lcd.print("Pot =");       | // แสดงข้อความที่ต้องการแสดงผล               |
| val = analogRead(potPin); | // อ่านค่าอนาล็อกจากโพเทนทิโอมิเตอร์         |
| lcd.setCursor(7,1);       | // กำหนดเคอร์เซอร์ตำแหน่งที่ 7 ในบรรทัดที่ 2 |
| lcd.print(val);           | // แสดงค่าตัวเลขในตัวแปร val                 |
| delay(100);               | // หน่วงเวลา 0.1 วินาที                      |

## // ลบข้อความบนหน้าจอ LCD ทั้งหมด

lcd.clear();

}

#### ผลการทดลอง

| ทดลองปรับค่า VR                  | อธิบายลักษณะการแสดงผลของ LCD |
|----------------------------------|------------------------------|
| ทดลองโดยการปรับค่า VR1 ให้       |                              |
| แรงดันน้อยไปหาแรงดันมาก(ใช้มัลติ |                              |
| มิเตอร์วัดแรงดันที่พอร์ต A0 ปรับ |                              |
| VR1 ให้ได้แรงดัน 0 โวลต์)        |                              |
|                                  |                              |

### สรุปผลการทดลอง

กิจกรรมตรวจสอบความเข้าใจใบงานที่ 8 1. จงเขียนผังงาน และโปรแกรมตามโจทย์ที่กำหนดให้คือ จากวงจรรูปที่ 8.8 ให้เขียนโปรแกรมแสดงค่าสัญญาณอนาล็อกออกทางจอ LCD โดย มีเงื่อนไขดังนี้ จอ LCD บรรทัดที่ 1 แสดงข้อความ PROGRAM จอ LCD บรรทัดที่ 2 แสดงข้อความตามเงื่อนไขดังนี้ - ถ้าค่าสัญญาณอนาล็อกมีค่าตั้งแต่ 0 - 255 ให้ LCD แสดงเลข 1 - ถ้าค่าสัญญาณอนาล็อกมีค่าตั้งแต่ 256 – 511 ให้ LCD แสดงเลข 2 - ถ้าค่าสัญญาณอนาล็อกมีค่าตั้งแต่ 512 - 767 ให้ LCD แสดงเลข 3 - ถ้าค่าสัญญาณอนาล็อกมีค่าตั้งแต่ 768 - 1023 ให้ LCD แสดงเลข 4 โปรแกรม